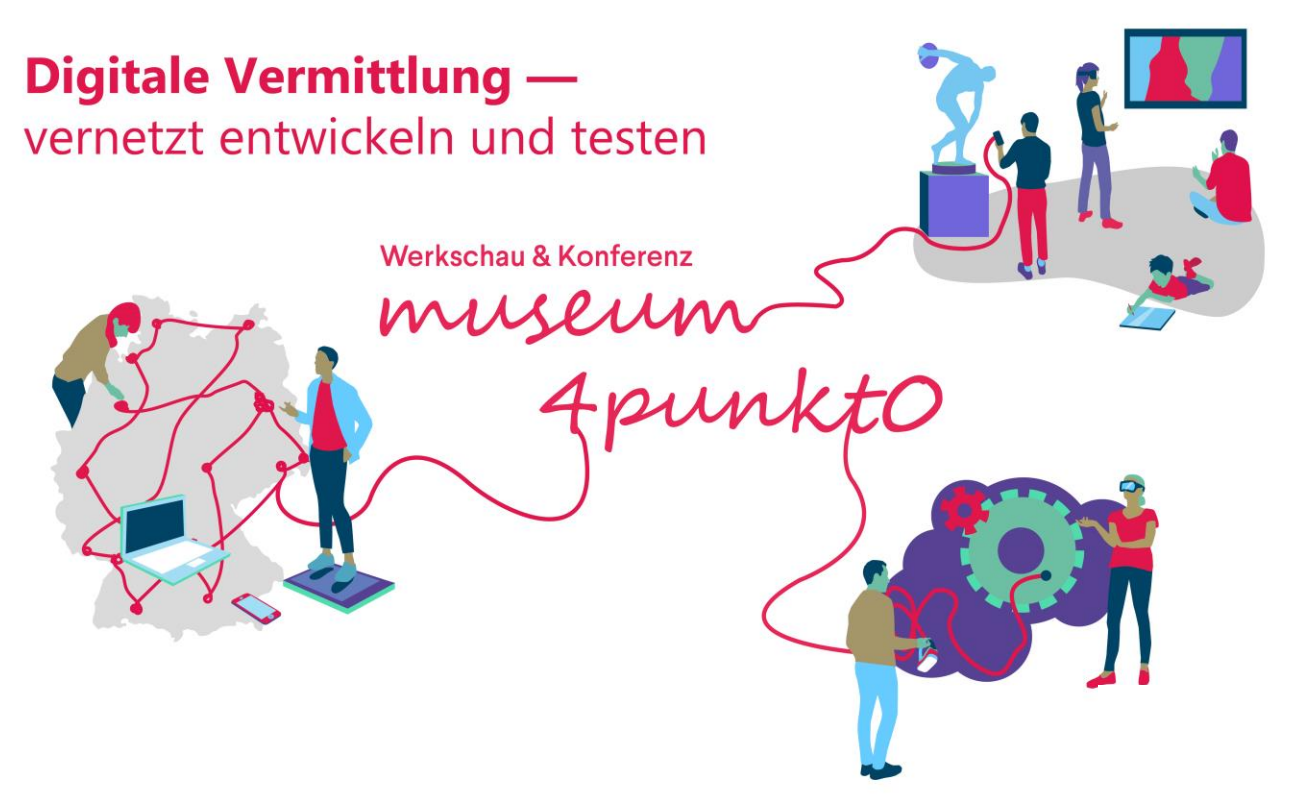

# 1. und 2. November 2021 – Berlin und online

# Webex

Digitaler Übertragungsort der zentralen Inhalte der Konferenz & Werkschau.

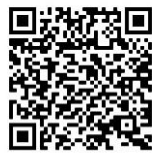

Webex-Konferenz
1. November

https://spk-berlin.webex.com/spkberlin/j.php?MTID=mef10ce45465 b747b25ad38a4b3ae374e

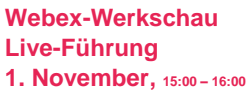

https://spk-berlin.webex.com/spkberlin/j.php?MTID=m18af9f5f737 316f49692c1d98e4febeb

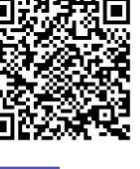

316f49692c1d98e4febeb

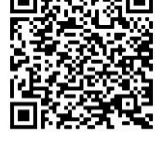

Webex-Konferenz 2. November

https://spk-berlin.webex.com/spkberlin/j.php?MTID=ma2f7399ced96 bb7111bb004f0c3db358

Webex-Werkschau Live-Führung 2. November, 10:30 – 11:30

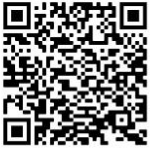

https://spk-berlin.webex.com/spkberlin/j.php?MTID=m30c19affce11 66697cf516b8e5d50947

Eine Veranstaltung der Stiftung Preußischer Kulturbesitz in Zusammenarbeit mit der Stiftung Humboldt Forum im Berliner Schloss im Rahmen des Verbundprojektes museum4punkt0.

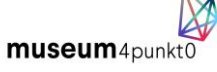

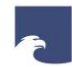

Stiftung Preußischer Kulturbesitz

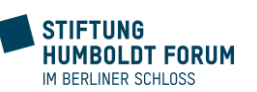

Wonder

Digitaler Werkschau- & Pausenraum für den Austausch mit Expert\*innen aus dem Verbund und der Konferenzteilnehmer\*innen untereinander.

Digitale Werkschau auf Wonder mit ausgewählten Teilprojekten 1. November, 16:00 – 16:50

Digitale Werkschau auf Wonder mit ausgewählten Teilprojekten 2. November, 11:30 – 12:30

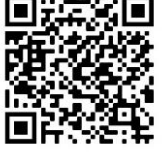

https://www.wonder.me r?id=8051dcd2-9746-45d8-95e0e45ad31aae03

Der digitale Pausenraum auf Wonder ist an beiden Konferenztagen durchgängig geöffnet.

# Slido

Partizipationsangebote für das digitale und analoge Publikum, eingebunden über Webex. Eventcode und Passwort zur browserbasierten Nutzung werden an den Konferenztagen bekannt gegeben.

Eventcode: #278706578 URL: <u>https://app.sli.do/event/buuviqhg</u>

Die Stiftung Preußischer Kulturbesitz, die Stiftung Humboldt Forum im Berliner Schloss und das Verbundprojekt museum4punkt0 werden gefördert durch die Beauftragte der Bundesregierung für Kultur und Medien aufgrund von Beschlüssen des Deutschen Bundestages.

> Die Beauftragte der Bundesregier für Kultur und Medien

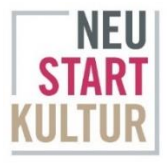

aufgrund eines Beschlusses des Deutschen Bundestages

Gefördert durch

# Webex

#### Voraussetzungen

Eine Nutzung ist über jeden Browser, in der Browser-App und auf mobilen Endgeräten (iOS und Android) möglich.

➔ Wir empfehlen, die Webex-App im Vorfeld herunterzuladen.

## **Erste Schritte**

- Öffnen Sie den tagesaktuellen Webex-Link zur Teilnahme an der Konferenz oder der Live-Führung durch die Werkschau.
- Geben Sie Ihren vollständigen Namen sowie Ihre E-Mail-Adresse ein und klicken Sie auf "Als Gast teilnehmen/ Meeting beitreten".
- Konfigurieren Sie im Vorschaufenster die Mikrofon- und Videoeinstellungen. Wählen Sie "Video starten" aus und klicken Sie anschließend auf "Meeting beitreten".
- ➔ Wir möchten Sie ausdrücklich zu einer digitalen Teilnahme mit Video ermuntern. Über das Video-Icon unten mittig kann ein virtueller Hintergrund eingestellt werden.

# Nutzungshinweise

- Wir würden uns über mündliche Wortmeldungen digitaler Teilnehmer\*innen freuen. Nutzen Sie hierzu die Funktion "Hand heben" über das Icon "Reaktionen" in der unteren Iconleiste und heben Sie die Stummschaltung über einen Klick auf das "Mikrofon"-Icon auf. Es stehen Ihnen zudem einige Emoticons zur Verfügung, um Beiträge zu kommentieren.
- Der Webex-Chat kann als Gruppen- oder Privatchat genutzt werden. Sie können Empfänger\*innen über die Dropdown-Liste auswählen.
- Unten neben dem Chat-Icon lässt sich eine Liste der Teilnehmenden öffnen.
- Um punktuelle Stimmungsbilder einzufangen, wird es zusätzliche Partizipationsangebote mit Slido über Webex geben.

## Weitere ausführliche Anleitungen

- https://help.webex.com/de-DE/article/n62wi3c/Erste-Schritte-mit-Cisco-Webex-Meetings-f%C3%BCr-Teilnehmer
- https://help.webex.com/de-DE/article/p3t8bg/Verwenden-der-Cisco-Webex-Meetings-Mobile-App

#### Voraussetzungen

Nicht für die Nutzung auf mobilen Endgeräten (Smartphone, Tablet) geeignet. Bitte öffnen Sie die Anwendung über einen Browser auf Ihrem Desktop-PC oder Laptop/Notebook. Beachten Sie, dass noch keine Kompatibilität mit dem Apple-Browser Safari besteht.

#### **Erste Schritte**

- Bitte deaktivieren Sie Mikrofon- und Kamerazugriff bei Webex oder loggen Sie sich vollständig bei Webex aus. Öffnen Sie den Wonder-Link.
- Wir freuen uns, wenn Sie der Erstellung eines Selfies für Ihren digitalen Avatar zustimmen würden. Es besteht zudem die Möglichkeit, nachträglich ein eigenes Foto mit Klick auf das Zahnrad am rechten Bildrand ("Settings") hochzuladen. Hier erfolgen auch weitere Sound- und Videoeinstellungen.
- 3. Beantworten Sie anschließend die Eisbrecher-Frage.

# Nutzungshinweise

- Durch das Klicken und Halten der linken Maustaste bewegen Sie sich durch den virtuellen Raum.
- Treffen Sie auf einen Avatar, wird eine Adhoc-Videosession gestartet, an der bis zu 15 Personen teilnehmen können.
- Um zu einer Vollbildansicht der am Videogespräch beteiligten Personen zu gelangen, klicken Sie auf die Pfeiltasten im linken oberen Bereich.
- Über das rechte Icon im unteren, mittleren Bereich können Sie Ihren Bildschirm teilen.
- Das Videogespräch wird beendet, sobald Sie Ihren Avatar aus dem Circle herausbewegen.
- Ein Circle kann mit Klick auf das Schlosssymbol rechts oben geschlossen werden, sodass keine weiteren Personen beitreten können.
- In der Sidebar auf der rechten Seite ist über das Icon "Participants" eine Liste aller im digitalen Raum Anwesenden einsehbar.
- Über das Icon "Chat" können Sie Nachrichten an einzelne Person, alle Personen innerhalb ihres Circles oder alle Anwesenden senden.

## **Kurzes Tutorial des Entwicklers**

 https://www.youtube.com/watch?v=nJS5zqHt n2k

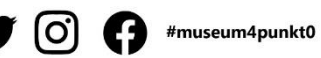

Wir freuen uns anschließend an die Veranstaltung über Ihre Erfahrungen, Einschätzungen, Kommentare in unserer Umfrage: <u>www.museum4punkt0.de/umfrage/</u>

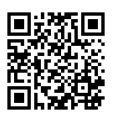